# Priručnik za korisnike portala Futurium

## Dobro došli

Futurium je internetska platforma kojom upravlja Glavna uprave za komunikacijske mreže, sadržaje i tehnologije CNECT Europske komisije. Pozvani ste da se pridružite grupi koja se naziva "Gradimo Europu s lokalnim dionicima". Ta grupa okuplja sve članove mreže.

Također ćete biti dodani grupi "Savjetnici za EU". Grupa uključuje članove obje mreže: "Gradimo Europu s lokalnim dionicima" Europske komisije i "Savjetnici za EU" Odbora regija.

Obje su grupe privatne. Informacije pružene u glavnoj grupi "Savjetnici za EU" relevantne su za članove obje mreže. Informacije u podgrupi "Gradimo Europu s lokalnim dionicima" relevantne su samo za članove dotične mreže. U glavnoj grupi "Savjetnici za EU" imate mogućnost komentiranja objavljenog sadržaja. U podgrupi "Gradimo Europu s lokalnim dionicima" možete stvoriti vlastite objave.

## Korisnički račun na portalu Futurium

Za interakciju na portalu Futurium potreban vam je korisnički račun. Futurium upotrebljava servis Europske komisije za provjeru autentičnosti (EU Login).

# Kako stvoriti korisnički račun na portalu Futurium (registracija)?

#### Još nemam korisnički račun za EU Login:

- 1. Kliknite gumb Prijava (bit ćete preusmjereni na stranicu EU Login).
- 2. Kliknite "Create an account" (Izradi račun) i slijedite upute.
- 3. Primit ćete e-poruku putem koje ćete moći dovršiti postupak registracije.
- 4. Kliknite poveznicu u e-poruci (imate maksimalno 24 sata za potvrdu računa).
- 5. Postavite lozinku za svoj EU Login račun.
- 6. Sad ste prijavljeni u servis EU Login.
- 7. Posjetite početnu stranicu portala Futurium i kliknite gumb Prijava.
- 8. Obavezno: potpišite sporazum o korištenju. Pomaknite na dno stranice i prihvatite.

#### Već imam EU Login račun:

- 1. Kliknite gumb Prijava (bit ćete preusmjereni na stranicu EU Login).
- 2. Za prijavu slijedite upute.
- 3. Ako niste prihvatili sporazum o korištenju portalom Futurium: idite na dno stranice i prihvatite ga.

### Kako se prijavljujem?

#### Već imate korisnički račun za portal Futurium:

- 1. Kliknite gumb Prijava i bit cete preusmjereni na stranicu EU Login.
- 2. Za prijavu slijedite upute.

3. Preusmjereni ste na stranicu portala Futurium.

Obratite nam se ako se pojavi sljedeća poruka o pogrešci: "Your account is blocked" (Vaš je račun blokiran).

# Kako upravljam svojim korisničkim računom portala Futurium?

Za upravljanje svojim korisnički računom morate biti prijavljeni.

- 1. Kliknite karticu my account (Moj račun)
- 2. Kliknite opciju edit (Uređivanje)
- Nekim poljima upravlja EU Login (ime, prezime, adresa e-pošte i vaša lozinka). Ako ih želite promijenite posjetite <u>EU Login</u>
- 4. Možete promijeniti polja u nastavku:
  - a. Your picture (svoju sliku)
  - b. Bio (biometrijski)
  - c. Contact settings (Postavke za kontakt)
  - d. Language settings (Postavke jezika)
  - e. Email subscriptions (pretplate na e-poštu)
- 5. Kliknite Save (Spremi) da biste sačuvali svoje promjene

### Kako mogu promijeniti postavke obavijesti?

Morate biti prijavljeni.

- 1. Kliknite karticu my account (Moj račun)
- 2. Kliknite karticu Notification Settings (Postavke obavijesti)
- 3. Postavite učestalost za svoje grupe na jednu od sljedećih mogućnosti
  - a. Never (nikad)
  - b. odmah čim je poslano
  - c. Daily (dnevno)
  - d. Weekly (tjedno)

Pripazite da tijekom uređivanja kartice <u>my account</u> (Moj račun) označite Email subscriptions (pretplate na e-poštu) Kao član, primat ćete obavijesti o objavama kad drugi članovi ostave komentar ili moderator promijeni vašu objavu.

### Objave na portalu Futurium

Prije mogućnosti objavljivanja u grupi, morate biti njezin član. Objave će vam biti dopuštene, ovisno o postavkama grupe.

Kako dijelim objave u grupi na portalu Futurium?

U izborniku radnji grupe odaberite **add Post** (Dodaj objavu). Popunite polja u nastavku. Polja označena zvjezdicom polja su obaveznog unosa.

- Type (Vrsta)
- Title (Naslov) \*

- Content (Sadržaj)
- Text (Tekst) \*
- Document (Dokument)
- Image/Video (Slika/videozapis)
- Web tools Unified Embed Code (Web-alati Unified Embed Code)
- Tags (Oznake)

Kako dodajem datoteku svojoj objavi na portalu Futurium?

Kliknite tipku **document** (dokument) i izaberite **new document** (novi dokument) ili **existing document** (postojeći dokument). Izaberite svoju datoteku i ne zaboravite ispuniti polje naziva.

#### Kako dodajem sliku svojoj objavi na portalu Futurium?

Kliknite tipku **media** (medij) i izaberite **new media** (novi medij) ili **existing media** (postojeći medij). Izaberite svoju datoteku i ne zaboravite ispuniti polje naziva.

#### Kako dodajem videozapis svojoj objavi na portalu Futurium?

Kliknite tipku videozapis i izaberite "Add new video" (Dodaj novi videozapis) ili "Add existing video" (Dodaj postojeći videozapis). Zatim kopirajte i zalijepite URL i kliknite create vide (stvori videozapis).

Dodavanje videozapisa koji je već objavljen na portalu Futurium

- Krenite pisati naziv ili dio naziva već postojećeg videozapisa. Odaberite videozapis.
- Kliknite opciju create video (Izradi videozapis).